# BIGBOX 응진빅박소 이용기이도

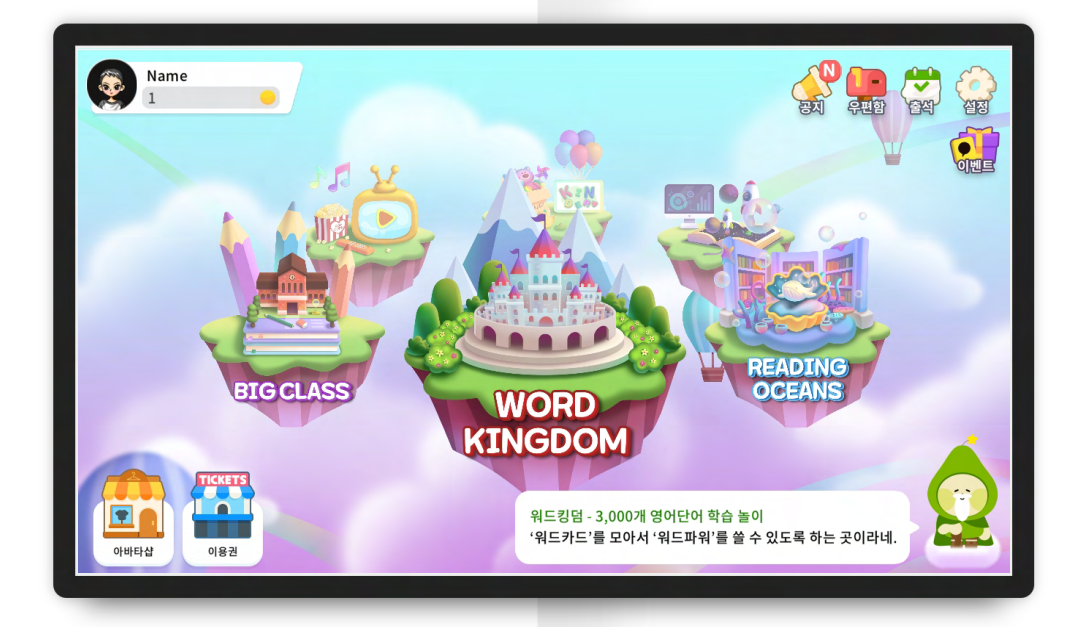

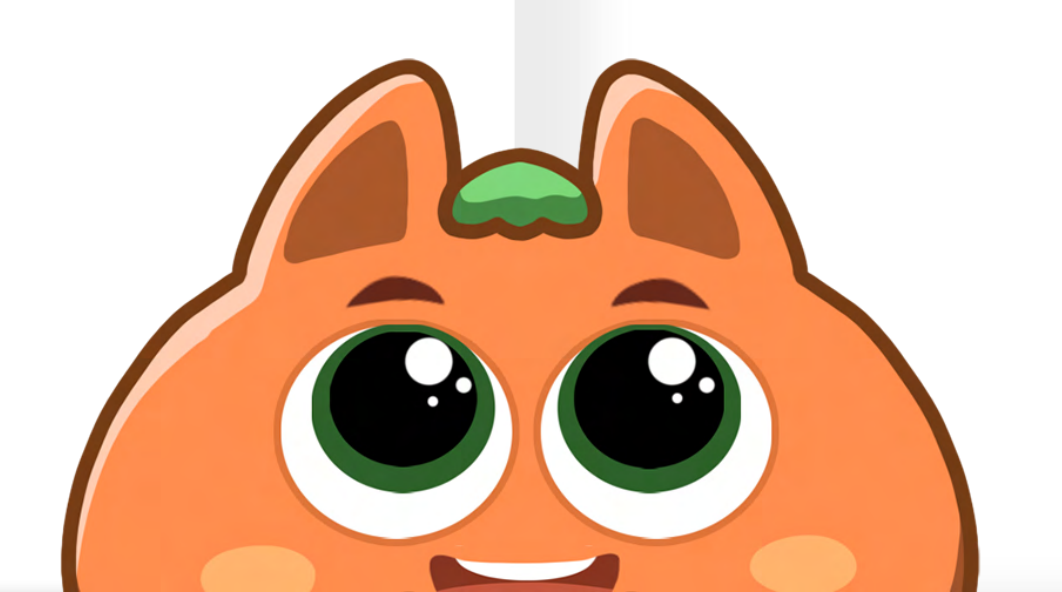

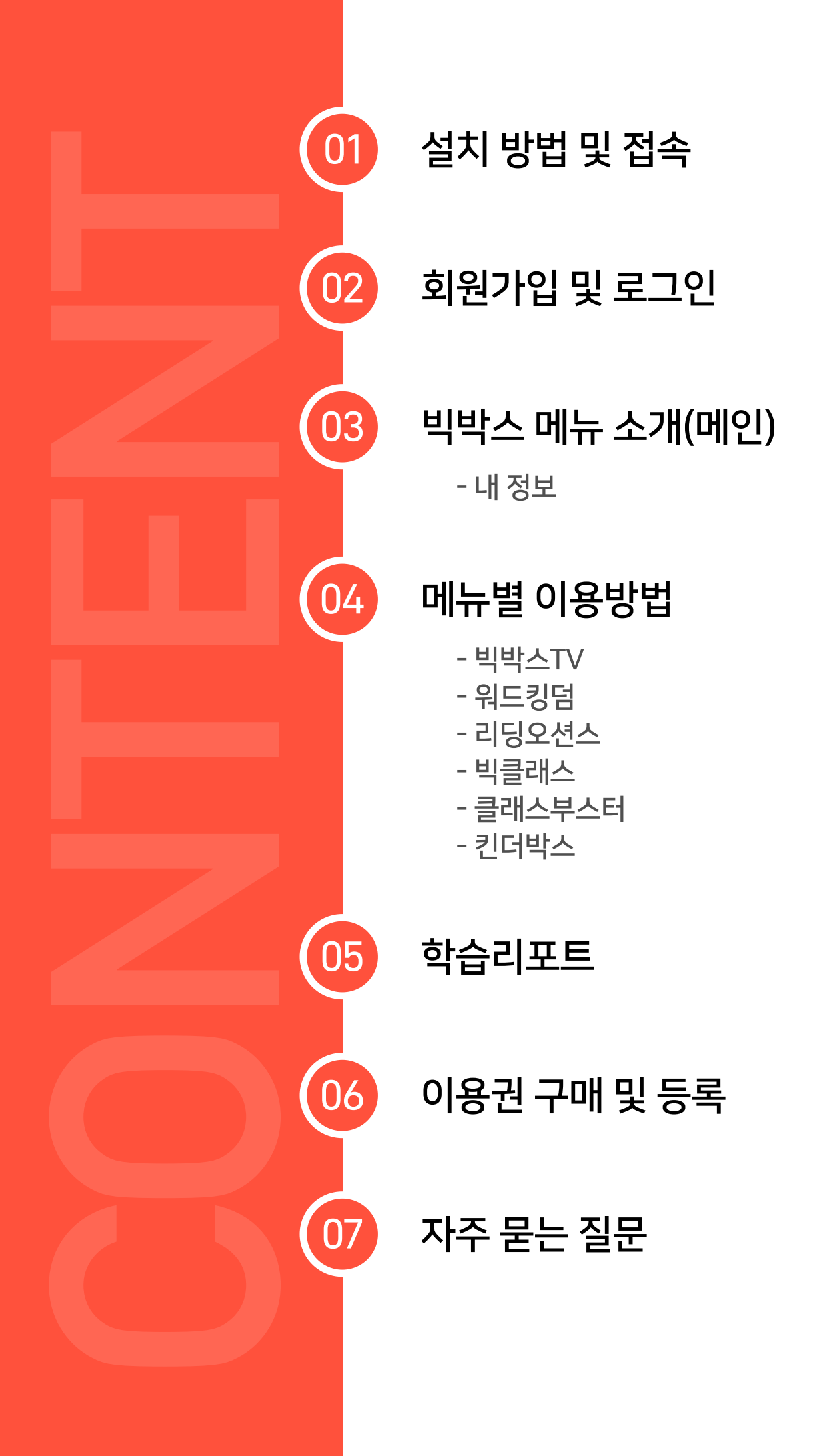

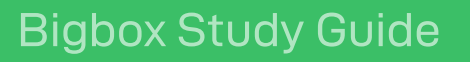

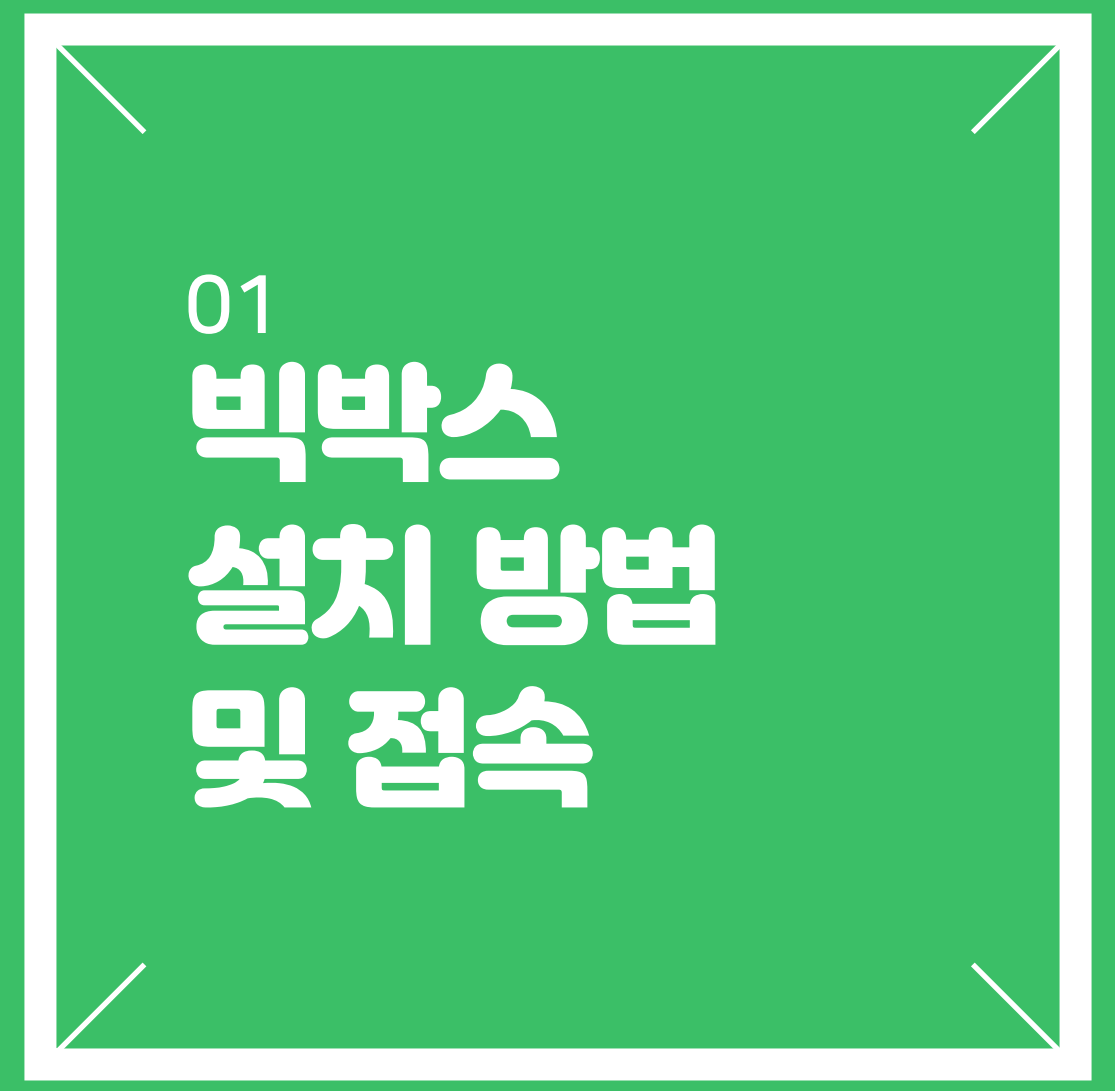

**BIGBOX** 

3. 바탕화면에 설치 확인 후 'BIGBOX' 실행

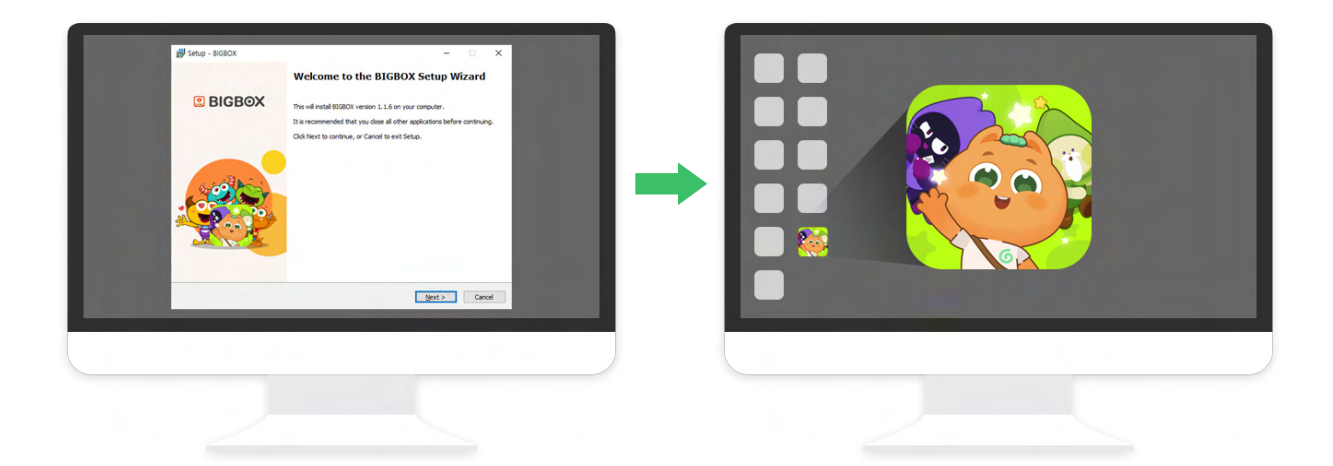

- 2. '무료다운로드' 클릭하여 빅박스 설치파일 다운로드 후 실행
- 1. 웅진빅박스 홈페이지 접속(www.playbigbox.com)

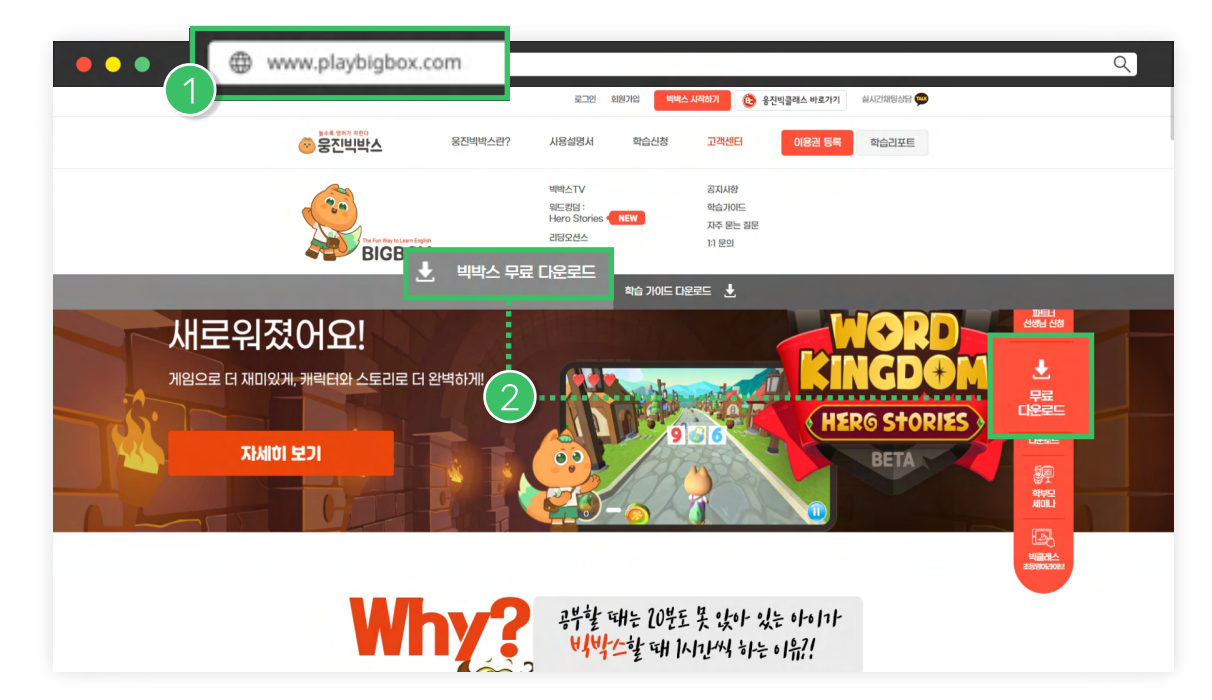

### 태블릿PC / 스마트폰 버전

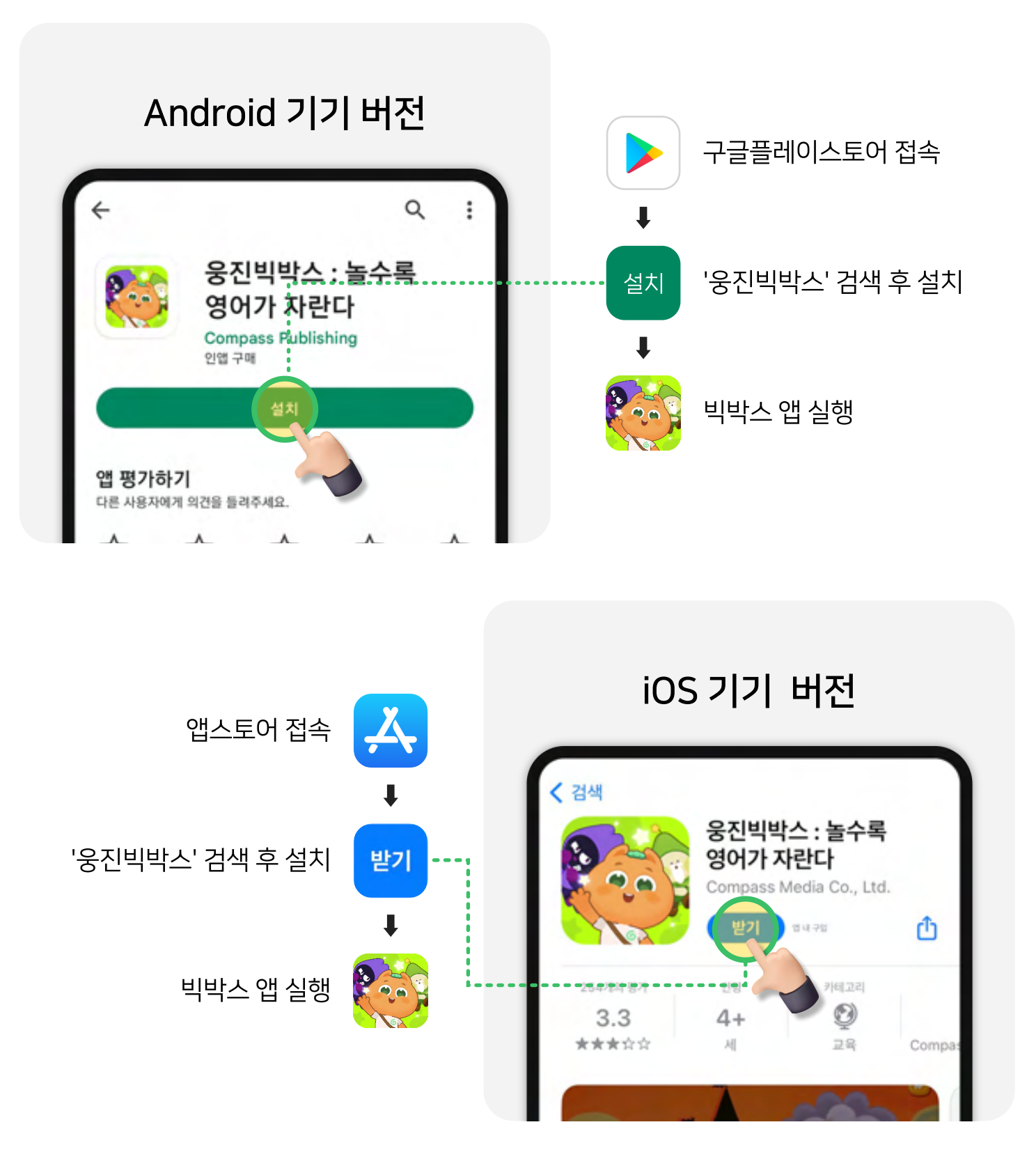

![](_page_5_Picture_0.jpeg)

![](_page_5_Picture_1.jpeg)

![](_page_5_Picture_2.jpeg)

## 홈페이지

![](_page_6_Figure_3.jpeg)

✔ 빅박스 앱에서 가입했다면 별도 가입없이 바로 로그인 할 수 있습니다.

✔ 이메일 가입과 간편로그인 연동되지 않습니다. 가입 방법과 동일한 방법으로 로그인해주세요.

- ✓ 카카오 로그인은 기기에 카카오톡이 설치되어 있어야 합니다.
- ✔ 기존 이메일 계정이 있다면 이메일로 로그인 후 카카오 연동이 가능합니다.
- (예) 네이버 간편가입 시 네이버 버튼 클릭하여 로그인
- ✓ 이메일 가입과 간편로그인 연동되지 않습니다. 가입 방법과 동일한 방법으로 로그인해주세요.

![](_page_7_Picture_5.jpeg)

### 빅박스 APP

APP에서 회원가입하기

![](_page_8_Picture_0.jpeg)

![](_page_8_Picture_1.jpeg)

![](_page_8_Picture_2.jpeg)

### 홈 화면

![](_page_9_Picture_2.jpeg)

- 1) 내정보 : 아바타 꾸미기, Report 확인
- 2 닉네임 : 내 아바타의 닉네임
- 3 보유 골드 : 빅박스에서 획득한 골드
- 4 숙제 : 숙제 바로가기 버튼 (수업연결시)
- 5 공지 : 공지사항 확인
- 6 우편함 : 골드 수령 확인
- 7 출석 : 빅박스 출석 현황 확인 (연속출석)
- 8 설정 : 배경음악 조절, NPC 설정, 쿠폰 코드 등록, 로그아웃 등

9 아바타샵 : 아바타 아이템 및 e-ticket 구매

- 10 이용권 : 빅박스 이용권 구매
- 11 가이드 마법사 : 메뉴별 설명 및 안내

### 내 정보

![](_page_10_Figure_2.jpeg)

- 1) Go home : 뒤로가기 (메인화면으로 이동)
- 2 Change Avatar : 계정변경 (로그아웃)
- 3 보유 이용권 : 이용권 사용 가능 기간 확인
- 4 Like : 관심사 (관심분야 설정)
- 5) 트로피 : 조건 충족 시 얻은 트로피 확인
- 6) 카카오 연동 및 해제 : 기존 계정 카카오 연동 및 해제 가능 (개인 회원)
- 7 추천하기 : 카카오 공유로 추천인 코드 전송
- 8 리포트 : 학습자의 학습 리포트 확인

#### **Bigbox Study Guide**

![](_page_11_Picture_1.jpeg)

![](_page_11_Picture_2.jpeg)

# 빅박스TV

#### 하루 1시간, 아이가 좋아하는 영상으로 영어 노출하면 영어가 스스로 자라요!

![](_page_12_Picture_3.jpeg)

![](_page_12_Picture_4.jpeg)

✔ 관심사 설정으로 맞춤 영상 추천

**BIGBOX** 

- ✔ 시청 시간 설정
- ✔ 카테고리별 분류
- ✔ 인플루언서 추천영상
- ✔ 영상 이어보기 기능

※ 유료콘텐츠 아이콘이 있는 영상은 유료 영상입니다. (빅박스TV 이용권이 있어야 시청 가능합니다.)

![](_page_13_Picture_2.jpeg)

[검색] 찾고 싶은 영상 제목으로 검색

![](_page_13_Picture_4.jpeg)

![](_page_13_Picture_5.jpeg)

최초 설정한 시청 시간 및 관심사 변경

![](_page_13_Picture_7.jpeg)

민플루언서

추천

[추천]

[인플루언서]

[퀘스트] 퀘스트 달성 후 골드 획득

인플루언서가 추천한 영상

아이 관심사에 맞는 영상 및

최근 본 영상들 기준으로 영상 추천

![](_page_13_Picture_9.jpeg)

[설정]

![](_page_13_Picture_11.jpeg)

[좋아요] '좋아요' 설정한 영상 시리즈, 영상별로 확인

카테고리별로 선택하여 원하는 영상 확인

![](_page_13_Picture_13.jpeg)

탕색

![](_page_13_Picture_14.jpeg)

### 빅박스TV 메뉴

### 주요 기능

![](_page_14_Picture_2.jpeg)

![](_page_14_Picture_3.jpeg)

![](_page_14_Picture_4.jpeg)

#### 관심사 및 시간 설정

빅박스TV 첫 접속 시 아이 시청 시간 및 관심사 설정 (설정메뉴에서 변경 가능)

![](_page_14_Picture_7.jpeg)

![](_page_14_Picture_8.jpeg)

## **워드킹덤** 놀다 보면 어느새 3,000단어 마스터!

![](_page_15_Picture_2.jpeg)

![](_page_15_Picture_3.jpeg)

- ✔ 반복학습을 통한 확실한 습득
- ✔ 게임하며 재미있게 거부감 없이 학습

**BIGBOX** 

✔ 하루 6장 기본 제공

![](_page_16_Figure_2.jpeg)

Word Rush 7

가이드

(11)

Word Universe

Academy 6 Word Beat

Today's Quest 10

![](_page_17_Picture_2.jpeg)

![](_page_17_Picture_3.jpeg)

Day마다 6단어 카드 획득 이용권 보유 시 하루 3번 모험 가능 학습 웹툰 시청 + Today's Quest로 접속 가능

![](_page_17_Picture_5.jpeg)

![](_page_17_Picture_6.jpeg)

#### Today's Quest 학습 순서

- 획득할 카드 보기
   : 해당 Day에서 획득할 6단어 카드 확인
- Quest 1 워드 플래시
   : 따라 읽기를 통한 단어 학습
- 2 Quest 2 워드 러시
- 3 Quest 3 내가 원하는 게임 선택 후 복습 (스테이지별 퀘스트 게임 상이)

![](_page_17_Picture_12.jpeg)

학습 Toon으로 주요 단어 익히기

![](_page_18_Picture_2.jpeg)

![](_page_18_Picture_3.jpeg)

획득한 모든 워드 카드 확인

![](_page_18_Picture_5.jpeg)

![](_page_18_Picture_6.jpeg)

게임을 통한 반복학습으로 워드 카드 업그레이드 (표현 이하기는 준비 중!)

### ACADEXY (Free Mode) 기본규칙

| 용어         | 설명                                                                  |
|------------|---------------------------------------------------------------------|
| Story Mode | Adventure, Quest에서 진행하는 학습                                          |
| Free Mode  | Academy, 워드킹덤 메인에서 진행하는 게임                                          |
| 🙆 슈슉 코인    | Word Rush 내에서 사용할 수 있는 코인<br>골드로 구매 가능, Free Mode에서 게임을 통해 획득       |
| 🕖 음표 코인    | Word Beat 내에서 사용할 수 있는 코인<br>골드로 구매 가능, Free Mode에서 게임을 통해 획득       |
| 🕢 람다       | Word Universe 내에서 사용할 수 있는 코인<br>Free Mode에서 게임을 통해 획득 (골드로 구매 불가)  |
| 💽 나침반      | 나침반 1개 + Free Mode 게임 1회<br>일정 시간이 지나면 자동 충전, 골드로 구매 가능 (1개당 200골드) |

- 게임 중 **일시정지 시 나침반 차감**되며 게임 기록이 저장되지 않습니다.
- 각 코인 및 나침반 구매 시 사용한 골드는 구매 취소(환불) 불가능합니다.
- 골드는 Story Mode에서 일정 기준에 따라 획득할 수 있습니다.
- 슈슉 코인, 음표 코인, 람다를 골드로 교환은 불가합니다.

![](_page_20_Picture_2.jpeg)

![](_page_20_Picture_3.jpeg)

- 3 상점
- 4 순위

5 설정

![](_page_20_Picture_7.jpeg)

![](_page_20_Figure_8.jpeg)

![](_page_21_Picture_2.jpeg)

음악에 맞춰 걸어가며 영어 단어를 듣고 올바른 단어카드 선택 하트가 0이 되면 게임 종료

[조작 방법]

PC & 태블릿(모바일)

정답이면 오른쪽 화면 클릭, 오답이면 왼쪽 화면 클릭

![](_page_21_Picture_7.jpeg)

![](_page_21_Picture_8.jpeg)

![](_page_21_Picture_9.jpeg)

![](_page_22_Picture_2.jpeg)

![](_page_22_Picture_3.jpeg)

![](_page_22_Picture_4.jpeg)

### 워드킹덤 Classic

![](_page_23_Picture_2.jpeg)

![](_page_23_Picture_3.jpeg)

### 워드킹덤 Classic

![](_page_24_Picture_2.jpeg)

![](_page_24_Picture_3.jpeg)

**3. 추천영상** 오늘의 추천영상 시청

![](_page_24_Picture_5.jpeg)

**4. 원드 매치** 획득한 단어카드를 활용하여 그림과 영어 단어를 매칭

### 워드킹덤 Classic

![](_page_25_Picture_2.jpeg)

![](_page_25_Picture_3.jpeg)

**5. 퀴즈쇼** 3단계 + 보너스 라운드의 퀴즈쇼

![](_page_25_Picture_5.jpeg)

**6. 워드 챌린지** 시간안에 영어 단어에 맞는 한글 뜻 찾기

## **김딩오선소** 약 1,800 여권의 책이 있는 영어도서관!

![](_page_26_Picture_2.jpeg)

![](_page_26_Picture_3.jpeg)

- ✔ 원어민 음성으로 읽어주는 도서
- ✔ 레벨테스트로 아이 레벨 파악
- ✔ 데일리 퀘스트로 꾸준한 학습 유도
- ✔ 레벨/브랜드별 분류
- ✔ 다양한 독후활동
- ✔ 흥미유발을 위한 골드 보상

### 리딩오션스 메뉴

| < Back          | Recent Stap                  | (A) (A) (A) (A) (A) (A) (A) (A) (A) (A) |                    |
|-----------------|------------------------------|-----------------------------------------|--------------------|
| ew more         | Only Book helf!<br>Daily 2st | 의료한 업적이 있어요! !<br>3                     | 로상을 받으세요. ×<br>4 5 |
| 1 책한            | 권 읽어 보기                      | <b>2</b> G                              | 0                  |
| 10~ 책 읽.        | 고 액티비티 해보기                   | 🥑 3 G                                   | This we<br>You've  |
| 3 책을 5          | 읽고 모든 액티비티 완료하기              | 🥑 5 G                                   | Last We<br>You've  |
| 오늘의             | 비 퀘스트 완료                     | <b> 10</b> G                            |                    |
| <b>1 / 1000</b> | ad<br>Books Books            | vel is<br>helf 2                        | est 👂              |

![](_page_27_Figure_3.jpeg)

### 리딩오션스 메뉴

![](_page_28_Picture_2.jpeg)

#### **Daily Quest**

매일 퀘스트를 통하여 학습 (골드보상) - Bookshelf레벨만 가능. 퀘스트 완료 후 골드보상 획득 가능 (이용권 보유자만 가능)

![](_page_28_Picture_5.jpeg)

**Stage** 레벨별 도서 확인

![](_page_28_Picture_7.jpeg)

![](_page_28_Picture_8.jpeg)

#### Lexile, AR

Lexile, AR지수는 Bookshelf에서만 확인 가능

**무료 체험** 이용권이 없을 때 (각 레벨 별 2개 도서 체험 가능)

## **브름러스** 6세 ~ 13세 라이브, 인강, 1:n 소규모 참여형 온라인 수업

![](_page_29_Picture_2.jpeg)

![](_page_29_Picture_3.jpeg)

✔ 실시간 라이브 수업

- ✔ 인강 수업 듣기
- ✔ 원어민과 1:1 화상 수업

![](_page_29_Picture_7.jpeg)

![](_page_30_Picture_1.jpeg)

#### 라이브 수업 시간 입장

![](_page_30_Picture_3.jpeg)

유닛별 수업 시청 및 숙제 진행 전체 수업의 80%이상 수업 시청 시 골드 보상

2

![](_page_30_Picture_5.jpeg)

#### 라이브 수업 듣기 : 정해진 시간에 수업 수강 혹은 다시 보기로 수강

내강의실

## 내 강의실

#### 인강 수업 듣기 : 기간내 언제든 시청 가능

![](_page_31_Picture_3.jpeg)

![](_page_31_Picture_4.jpeg)

#### 소그룹 수업 듣기

![](_page_31_Picture_6.jpeg)

## **클래스부스터** 책을 구매하면 빅박스에서 추가 학습까지!

![](_page_32_Picture_2.jpeg)

![](_page_32_Picture_3.jpeg)

✔ 웅진컴퍼스 도서 구매 시 코드 등록하여 해당 도서 빅박스 학습 가능

✔ 리딩오션스 이용권이 있다면 모든 도서 학습 가능

![](_page_32_Picture_6.jpeg)

### 책 코드 등록

![](_page_33_Figure_2.jpeg)

### 클래스부스터 메뉴

![](_page_34_Figure_2.jpeg)

| Back       Image: Constraint of the sector of the sector of | Writing       Phonics       Grammar         Writing       Phonics       Grammar |
|----------------------------------------------------------------------------------------------------|---------------------------------------------------------------------------------|
| <ol> <li>이용가능한 전체 도서 분야별 확인 가능</li> <li>(2) 0</li> </ol>                                                                                                    | 용권이 없을 때                                                                        |

![](_page_34_Figure_4.jpeg)

## **킨더박소** 유치원에서 빅박스로 배우는 신나는 영어학습

![](_page_35_Picture_2.jpeg)

![](_page_35_Picture_3.jpeg)

- ✔ 수업 영상 및 액티비티 제공
- ✓ Digital TG
- ✔ 홈러닝 시스템
- ✔ 누리 과정 연계

![](_page_35_Picture_8.jpeg)

#### ✔ 튜토리얼 확인 후 이용가능

![](_page_36_Picture_2.jpeg)

✔ 유치원에서 수업 등록 후 이용 가능한 메뉴. 일반 회원은 일부 무료 학습만 가능

![](_page_36_Picture_4.jpeg)

킨더박스 메뉴

#### **Bigbox Study Guide**

![](_page_37_Picture_1.jpeg)

![](_page_37_Picture_2.jpeg)

![](_page_38_Picture_1.jpeg)

### 학습 리포트

![](_page_38_Picture_3.jpeg)

✔ 빅박스 앱에서 우리 아이 월간 학습리포트 확인!

![](_page_38_Picture_5.jpeg)

✔ 빅박스 홈페이지에서 로그인 후 학습리포트 클릭

### 학습 리포트 미리보기

![](_page_39_Figure_2.jpeg)

#### **Bigbox Study Guide**

![](_page_40_Picture_1.jpeg)

**BIGBOX** 

#### 🗸 이용권 구매

- 이용권은 구매 시 바로 사용 시작됩니다.

- 이미 이용권을 보유하고 있다면 기존 이용권 사용 종료 후 자동으로 기간 연장되어 사용됩니다.

| 🕒 🕀 www.pla | ybigbox.com                                                                                                    |                                                                                                    |                                                                             |
|-------------|----------------------------------------------------------------------------------------------------|----------------------------------------------------------------------------------------------------|-----------------------------------------------------------------------------|
|             |                                                                                                    |                                                                                                    |                                                                             |
|             |                                                                                                    |                                                                                                    |                                                                             |
| 구매 원히       | F는 학습 및 기간 선택 → 수강 히                                                                                                    |                                                                                                    |                                                                             |
|             | 아이들 껑속이게 만드는 궁신릭릭스! 익답 속:                                                                                                    | 프에, 디에게 딱 맞는 맞춤 상품!                                                                                                    |                                                                             |
|             |                                                                                                    |                                                                                                    | es (t                                                                       |
|             |                                                                                                    |                                                                                                    |                                                                             |
|             | 개별 상품 패키지 상품                                                                                                    | 빅박스 개별상품                                                                                                    | 학습신청                                                                        |
|             | 개별 상품 패키지 상품                                                                                                    | 빅박스 개별상품<br>원드 킹명 90일                                                                                                    | 학습신청<br>도근공<br>018권 등록                                                      |
|             | 개별 상품 패키지 상품<br>학습 선택<br>이 위드 킹덤                                                                                                    | <b>빅박스 개별상품</b><br>원드 킹명 90일<br>[1] 3,000개의 회화 필수 단어 학습                                                                                                    | गढेख<br>रिट<br>082 इन<br>र                                                  |
|             | 개별 상품 패키지 상품<br>학습 선택<br>이 위드 킹임<br>리밍 오선스                                                                                                    | <b>빅박스 개별상품</b><br>위드 킹명 90일<br>Ⅰ 3,000개의 회화 필수 단어 학습<br>论 미선형 학습을 통한 성취감 제공                                                                                                    | म्बद्धार<br>अस्त्रे इन्द्र<br>म्बद्ध<br>प्रस्ट                              |
|             | 개별 상품 패키지 상품<br>학습 선택<br>이 웨드 킹임<br>리밍 오선스<br>백박스 TV                                                                                                    | <b>빅박스 개별상품</b><br>위드 킹명 90일<br>▲ 3,000개의 회화 필수 단어 학습<br>권·미선형 학습을 통한 성취감 제공<br>④ 다양한 게임 학습으로 골드 획득<br>중 모은 공드로 가서 사기                                                                                            |                                                                             |
|             | 개별 상품 패키지 상품<br>학습 선택<br>이 위드 킹덤<br>미딩 오선스<br>( 박박스 TV                                                                                                    | <ul> <li>빅박스 개별상품</li> <li>원드 킹명 90일</li> <li>3,000개의 회화 필수 단어 학습</li> <li>권·미선형 학습을 통한 성취감 제공</li> <li>④·다양한 게임 학습으로 골드 획득&lt;</li> <li>①·다양한 게임 학습으로 골드 획득</li> </ul>                                          | माध्यम्<br>अध्यम्<br>अध्यम्<br>सिक्षा<br>प्रिक्षा<br>साम्प्रम्<br>साम्प्रम् |
|             | 개별 상품 패키지 상품<br>학습 선택<br>이 위드 킹임<br>리딩 오선스<br>이용 기간                                                                                                    | <ul> <li>빅박스 개별상품</li> <li>원드 김정 90일</li> <li>③ 3,000개의 회화 필수 단어 학습</li> <li>硷 미선현 학습을 통한 성취감 제공</li> <li>ⓒ 다양한 개인 학습으로 골드 획득&lt;</li> <li>순 모은 골드로 간식 사기</li> <li>철제 금액 10% 27,000원</li> </ul>                  |                                                                             |
|             | 개별 상품     패키지 상품       학습 선택     이 위트 킹덤       리딩 오선스     이 위트 킹덤       비명 오선스     이 위트 킹덤       이 위트 킹덤     이 위트 킹덤       이 위트 킹덤     이 위트 킹덤       이 위트 킹덤     이 위트 킹덤       이 위트 킹덤     이 위트 킹덤       이 위트 킹덤     이 위트 킹덤       이 위트 킹덤     이 위트 킹덤       이 위트 킹덤     이 위트 킹덤       이 위트 킹덤     이 위트 킹덤 | 빅박스 개별상품         웬드 킹명       90일         그 3,000개의 회화 필수 단어 학습         관 미선형 학습을 통한 성취감 제공         ④ 다양한 개임 학습으로 골드 획득         한 모은 골드로 간식 사기         결제 금액       10% 27,000원         친 조 경제 금액       월 & 100.81 |                                                                             |

![](_page_41_Picture_5.jpeg)

이용권 구매 : 홈페이지

#### 06 이용권 구매 및 등록 : 이용권 구매 : 홈페이지

✓ 이미 이용권을 보유하고 있다면 기존 이용권 사용 종료 후 자동으로 기간 연장되어 사용됩니다.

✔ 이용권은 등록 시 바로 사용 시작됩니다.

✔ 이용권 등록 (외부에서 빅박스 이용권을 받았을 경우 등록하여 사용 가능)

![](_page_42_Picture_4.jpeg)

## 이용권 등록하기 : 홈페이지

### 이용권 확인 : 홈페이지

![](_page_43_Picture_2.jpeg)

| 🛑 🔵 🌑 🌐 www.playbigbo | x.com            |                         |              |            |                    |           |   | Q |
|-----------------------|------------------|-------------------------|--------------|------------|--------------------|-----------|---|---|
|                       |                  | 나의 프로필 결제               | 내역 로그아웃      | 빅박스 시작하기   | 🔁 응진빅클래스 바로가기      | 실시간채팅상담 🏨 |   |   |
| 나의 결제나                | 역 확인             | 응진빅박스란? 사용설명            | 경서 학습신       | 신청 고객센터    | 이용권 등록             | 학습리포트     |   |   |
|                       |                  |                         |              |            | RENEFO<br>E        |           |   |   |
|                       | 나의 결제내역          | ŧ                       |              |            | Lv.4 🎆 👘           |           |   |   |
|                       | 구독 취소 및 환불       | 을 원하시는 분들은 문의하기에 글을 남겨: | 두시면 빠른 시일 내에 | 처리해드리겠습니다. |                    | 문의 남기기    |   |   |
|                       | 주문번호             | 제목                      | 금액 결         | 제방법 상태     | 결제일 만료일            | 실 취소      |   |   |
|                       | 2110180109 쿠폰 결  | 제                       | 무료           | 쿠폰 결제완료    | 2021.10.18 2021.11 | 17        |   |   |
|                       | 2107160102 체험단   | 리딩오션스 쿠폰 30일            | 무료           | 쿠폰 결제완료    | 2021.07.16 2021.08 | .15       |   |   |
|                       | 2107140016 쿠폰 결. | 제                       | 무료           | 쿠폰 결제완료    | 2021.07.14 2021.08 | .13       |   |   |
|                       |                  | <b>(</b>                | •            | <b>)</b> » |                    |           | 1 |   |

- ③ 학습 기간 선택 및 구매하기
- 2 구매 원하는 학습 선택
- 1 빅박스 앱 접속 → 로그인 → 메인화면 → '이용권' 클릭

![](_page_44_Figure_4.jpeg)

![](_page_44_Picture_5.jpeg)

### 이용권 구매 : 빅박스 앱

![](_page_45_Picture_1.jpeg)

① 빅박스 앱 접속 → 로그인 → 메인화면 → '설정' 클릭

![](_page_45_Picture_3.jpeg)

![](_page_45_Picture_4.jpeg)

## 이용권 등록하기 : 빅박스 앱

Setting

**M**usic

×

고객센터 🎧

우편힘

#### ✔ 이용권이 없을때

![](_page_46_Picture_2.jpeg)

✔ 빅박스 앱 접속 → 로그인 → 메인화면 좌측 상단에서 바로 확인

![](_page_46_Picture_4.jpeg)

### 이용권 확인 : 빅박스 앱

#### **Bigbox Study Guide**

![](_page_47_Picture_1.jpeg)

**BIGBOX** 

![](_page_48_Picture_1.jpeg)

### Q. 게스트모드 로그아웃

![](_page_48_Picture_3.jpeg)

![](_page_48_Picture_4.jpeg)

Sound Fx(효과음) 음량 조절

### Q. 빅박스 배경음악 조절 방법

### Q. Shop 이용

- ✔ 보유 골드로 아이템 구매 가능
- ✔ 아이템 구매 완료 후 구매 취소 불가
- ✓ 왕관모양 아이템 및 e-ticket은 빅박스 이용권 보유자만 구매 가능

![](_page_49_Picture_5.jpeg)

![](_page_49_Picture_6.jpeg)

3 e-ticket은 문자 발송. 전화번호 입력 및 SMS 수신동의 필요.

### Q. iOS기기 빅박스 소리 설정(아이폰, 아이패드)

✔ 기기 자체 무음설정이 되어있다면 빅박스 앱 소리가 들리지 않음

![](_page_50_Figure_3.jpeg)

![](_page_50_Picture_4.jpeg)

![](_page_50_Picture_5.jpeg)

패드 오른쪽 상단을 위에서 아래로 내려 '종' 모양 확인

![](_page_50_Picture_7.jpeg)

무음모드 설정 상태

![](_page_50_Picture_9.jpeg)

무음모드 해제 상태

×

![](_page_51_Figure_1.jpeg)

### 

Q. 마이크 권한 확인(안드로이드) ✓ 빅박스 최초 설치 후 접속 시 마이크 권한 허용 필요(기기 별 설정 방법이 다를 수 있음)

이번만 허용

![](_page_52_Picture_1.jpeg)

![](_page_52_Picture_2.jpeg)

1 IOS 설정 애플리케이션 실행

![](_page_52_Picture_4.jpeg)

### Q. 마이크 권한 확인(iOS) : 개인 정보 보호에서 변경

![](_page_53_Picture_1.jpeg)

![](_page_53_Picture_2.jpeg)

![](_page_53_Picture_3.jpeg)

![](_page_53_Picture_4.jpeg)

### Q. 마이크 권한 확인(iOS) : 앱 설정에서 변경

#### **Bigbox Study Guide**

# 감사합니다.

홈페이지 : playbigbox.com 고객문의 : 1544-0230 E-mail : bigbox@wjcompass.com

![](_page_54_Picture_3.jpeg)